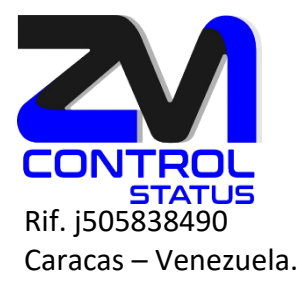

# Instalación del servidor MBX en Zimbra 10.1 (Ubuntu 22.04)

Consideraciones Iniciales:

- El dominio a configurar en la arquitectura de correo zimbra 10.1 multiserver es: zimbra.com.ve.
- Sistema Operativo empleado Ubuntu Server LTS 22.04 LTS
- Los accesos a los servidores será a través de NAT (IP's privadas).

Contenido:

- 1.- Actualización del sistema operativo.
- 2.- Asignamos IP estática, grateway y DNS.
- 3.- Validamos todos los registros del host y el registro MX en el DNS.
- 4.- Modificar la tabla host para el Idap maestro (mbx01.zimbra.com.ve).
- 5.- Cambiamos el nombre del hostname.
- 6.- Validación de a Fecha del servidor o instalación del servicio NTP.
- 7.- Instalación del servidor MBX01.

#### 1.- Actualización del Sistema Operativo.

root@plantilla:~# sudo apt update root@plantilla:~# sudo apt upgrade -y

2.- Asignamos IP estática, grateway y DNS.

root@plantilla:/# nano /etc/netplan/00-installer-config.yaml

# This is the network config written by 'subiquity'

network: ethernets: eth0: dhcp4: no

zimbra<sup>•</sup> SALES CERTIFIED

Info@zimbra.com.ve +58-0426-6466670 +58-0412-3093546

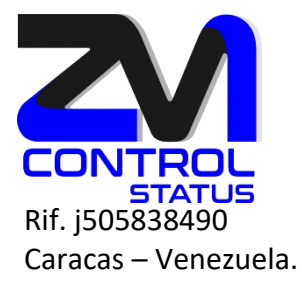

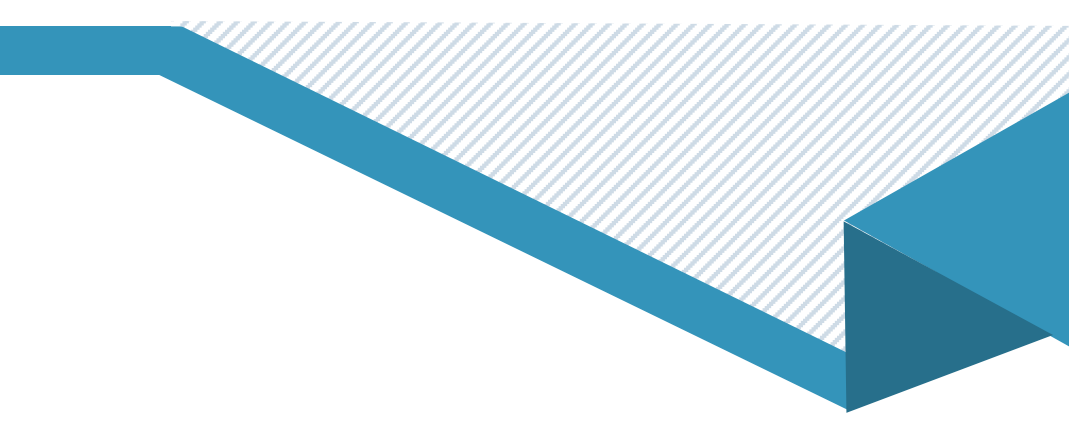

addresses: [192.168.1.16/24] gateway4: 192.168.1.1 nameservers: addresses: [192.168.1.6] version: 2

Aplicamos los cambios, si está conectado vía ssh perderá conexión, intente conectarse con la nueva IP asignada

root@plantilla:/# netplan generate root@plantilla:/# netplan apply

3.- Validamos todos los registros del host y el registro MX en el DNS

root@plantilla:~# dig A mbx01.zimbra.com.ve ;; ANSWER SECTION: mbx01.zimbra.com.ve. 3600 IN A 192.168.1.16

root@plantilla:~# dig MX zimbra.com.ve ;; ANSWER SECTION: zimbra.com.ve. 3600 IN MX 10 mta01.zimbra.com.ve.

root@plantilla:~# dig A mta01.zimbra.com.ve ;; ANSWER SECTION: mta01.zimbra.com.ve. 3600 IN A 192.168.1.13

root@plantilla:~# dig -x 192.168.1.13 ;; ANSWER SECTION: 13.1.168.192.in-addr.arpa. 3600 IN PTR mta01.zimbra.com.ve.

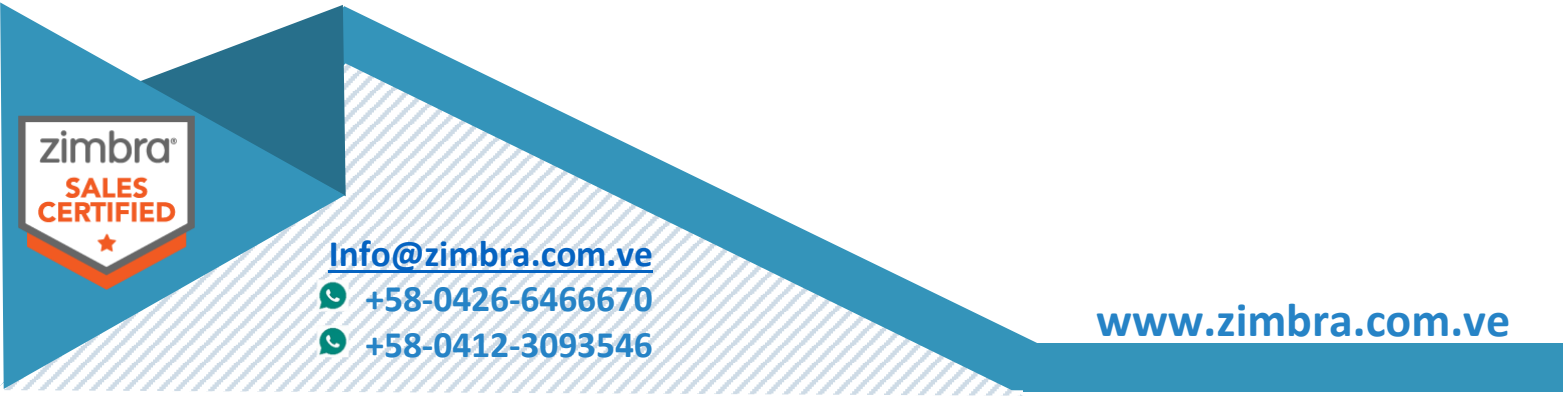

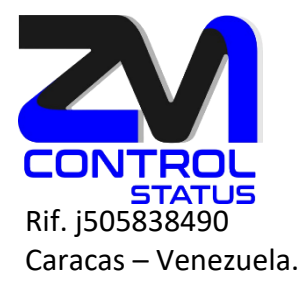

#### 4.- Modificar la tabla host para MBX01 (mbx01.zimbra.com.ve)

Editamos la tabla hosts, agregamos el nombre e IP y desactivamos IPv6

root@plantilla:~# nano /etc/hosts 127.0.0.1 localhost 192.168.1.16 mbx01.zimbra.com.ve mbx01

# The following lines are desirable for IPv6 capable hosts #::1 ip6-localhost ip6-loopback #fe00::0 ip6-localnet #ff00::0 ip6-mcastprefix #ff02::1 ip6-allnodes #ff02::2 ip6-allrouters

#### 5.- Cambiamos el nombre del hostname

#### root@plantilla:~# nano /etc/hostname

mbx01.zimbra.com.ve

root@plantilla:~# reboot

#### 6.- Validación de a Fecha del servidor o instalación del servicio NTP.

Verificar si está instalado ntp apt show ntp

Instalar ntp apt install ntp

Detener el ntp /etc/init.d/ntp stop

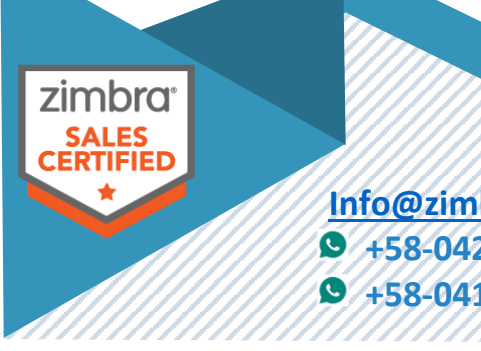

<u>Info@zimbra.com.ve</u> ● +58-0426-6466670

**9** +58-0412-3093546

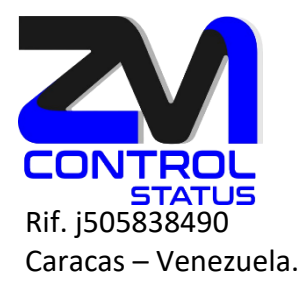

# Editamos el documento de configuración nano /etc/ntp.conf

Sincronizar con el servidor ntp

ntpdate xxxx.yyyy.zzzz.tttt

Iniciar de nuevo el servicio ntp

/etc/init.d/ntp start

7.- Instalación del servidor MBX01.

#### Instalar libre-office

#### root@mta01: apt install libreoffice

#### Instalar zimbra para mailbox

#### root@mbx01:/usr/local/src/zcs# ./install.sh

Operations logged to /tmp/install.log.K31OSyZj Checking for existing installation... zimbra-license-tools...NOT FOUND zimbra-license-extension...NOT FOUND zimbra-network-store...NOT FOUND zimbra-modern-ui...NOT FOUND zimbra-modern-zimlets...NOT FOUND zimbra-zimlet-document-editor...NOT FOUND zimbra-zimlet-classic-document-editor...NOT FOUND zimbra-patch...NOT FOUND zimbra-mta-patch...NOT FOUND zimbra-proxy-patch...NOT FOUND

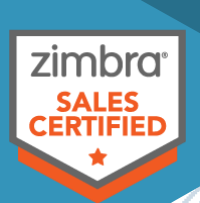

Info@zimbra.com.ve +58-0426-6466670 +58-0412-3093546

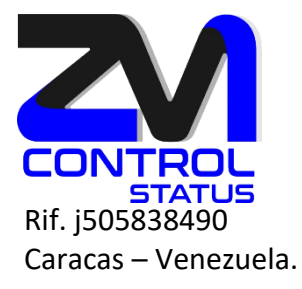

zimbra-Idap...NOT FOUND zimbra-logger...NOT FOUND zimbra-mta...NOT FOUND zimbra-dnscache...NOT FOUND zimbra-snmp...NOT FOUND zimbra-store...NOT FOUND zimbra-apache...NOT FOUND zimbra-spell...NOT FOUND zimbra-convertd...NOT FOUND zimbra-memcached...NOT FOUND zimbra-proxy...NOT FOUND zimbra-archiving...NOT FOUND zimbra-onlyoffice...NOT FOUND zimbra-core...NOT FOUND zimbra-zimlet-chat-video-classic...NOT FOUND zimbra-zimlet-chat-video-modern...NOT FOUND zimbra-extension-chat-video...NOT FOUND

SYNACOR, INC. END USER LICENSE AGREEMENT FOR ZIMBRA NETWORK EDITION (c) Copyright 2023 Synacor, Inc. All rights reserved.

Do you agree with the terms of the software license agreement? [N] y Use Zimbra's package repository [Y] y Warning: apt-key output should not be parsed (stdout is not a terminal)

Importing Zimbra GPG key

Configuring package repository Checking for installable packages Found zimbra-core (local) Found zimbra-ldap (local) Found zimbra-logger (local)

zimbra<sup>•</sup> SALES CERTIFIED

Info@zimbra.com.ve +58-0426-6466670 +58-0412-3093546

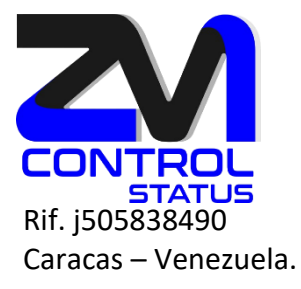

Found zimbra-mta (local) Found zimbra-dnscache (local) Found zimbra-snmp (local) Found zimbra-store (local) Found zimbra-apache (local) Found zimbra-spell (local) Found zimbra-convertd (local) Found zimbra-memcached (repo) Found zimbra-proxy (local) Found zimbra-archiving (local) Found zimbra-license-tools (local) Found zimbra-license-extension (local) Found zimbra-network-store (local) Found zimbra-modern-ui (repo) Found zimbra-modern-zimlets (repo) Found zimbra-zimlet-document-editor (repo) Found zimbra-zimlet-classic-document-editor (repo) Found zimbra-patch (repo) Found zimbra-mta-patch (repo) Found zimbra-proxy-patch (repo) Found zimbra-ldap-patch (repo)

Select the packages to install

Install zimbra-ldap [Y] n Install zimbra-logger [Y] y Install zimbra-mta [Y] n Install zimbra-dnscache [N] n Install zimbra-snmp [Y] y Install zimbra-license-daemon [Y] n Install zimbra-store [Y] y Have you installed zimbra-license-daemon package on different node [N] y Please enter the zimbra-license-daemon host [] lds.zimbra.com.ve Install zimbra-apache [Y] y

zimbra<sup>•</sup> SALES CERTIFIED

Info@zimbra.com.ve +58-0426-6466670

**9** +58-0412-3093546

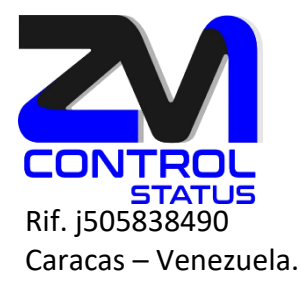

Install zimbra-spell [Y] y Install zimbra-convertd [Y] n Install zimbra-memcached [Y] n Install zimbra-proxy [Y] n Install zimbra-archiving [N] n Install zimbra-onlyoffice [Y] y Checking required space for zimbra-core Checking space for zimbra-store

# The system will be modified. Continue? [N] yes

#### Beginning Installation - see /tmp/install.log.sWXzSdF1 for details...

zimbra-core-components will be downloaded and installed. zimbra-timezone-data will be installed. zimbra-common-core-jar will be installed. zimbra-common-mbox-conf-attrs will be installed. zimbra-common-mbox-conf-msgs will be installed. zimbra-common-mbox-native-lib will be installed. zimbra-common-mbox-conf-rights will be installed. zimbra-common-mbox-conf will be installed. zimbra-common-mbox-db will be installed. zimbra-common-mbox-docs will be installed. zimbra-common-core-libs will be installed. zimbra-core will be installed. zimbra-logger will be installed. zimbra-snmp-components will be downloaded and installed. zimbra-snmp will be installed. zimbra-store-components will be downloaded and installed. zimbra-jetty-distribution will be downloaded and installed.

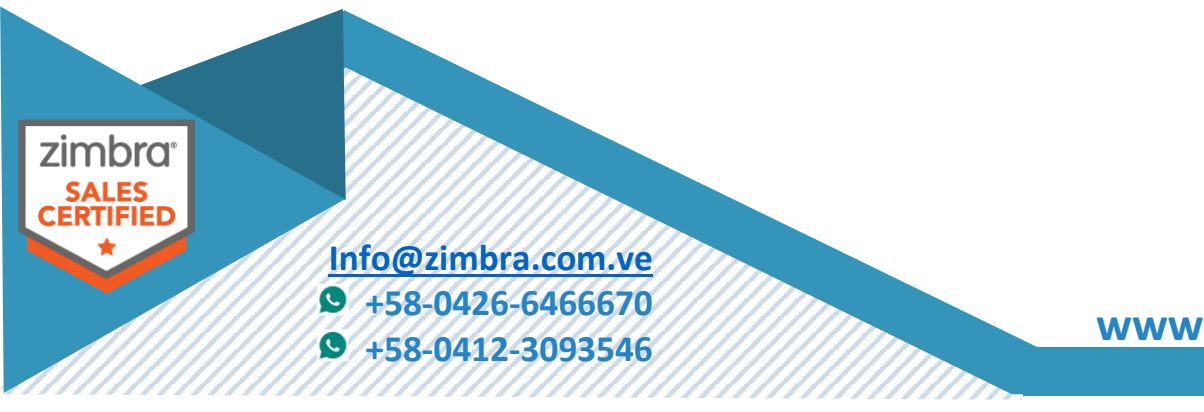

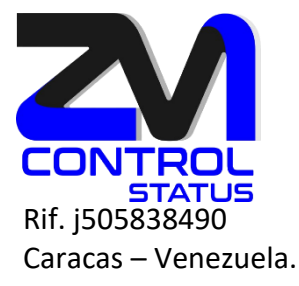

zimbra-mbox-conf will be installed. zimbra-mbox-war will be installed. zimbra-mbox-service will be installed. zimbra-mbox-webclient-war will be installed. zimbra-mbox-admin-console-war will be installed. zimbra-mbox-store-libs will be installed. zimbra-mbox-ews-service will be installed. zimbra-store will be installed. zimbra-apache-components will be downloaded and installed. zimbra-apache will be installed. zimbra-spell-components will be downloaded and installed. zimbra-spell will be installed. zimbra-onlyoffice will be downloaded and installed. zimbra-license-tools will be installed. zimbra-license-extension will be installed. zimbra-network-store will be installed. zimbra-modern-ui will be downloaded and installed (later). zimbra-modern-zimlets will be downloaded and installed (later). zimbra-zimlet-document-editor will be downloaded and installed (later). zimbra-zimlet-classic-document-editor will be downloaded and installed (later). zimbra-zimlet-classic-set-default-client will be downloaded and installed (later). zimbra-patch will be downloaded and installed (later). zimbra-rabbitmq-server will be downloaded and installed.

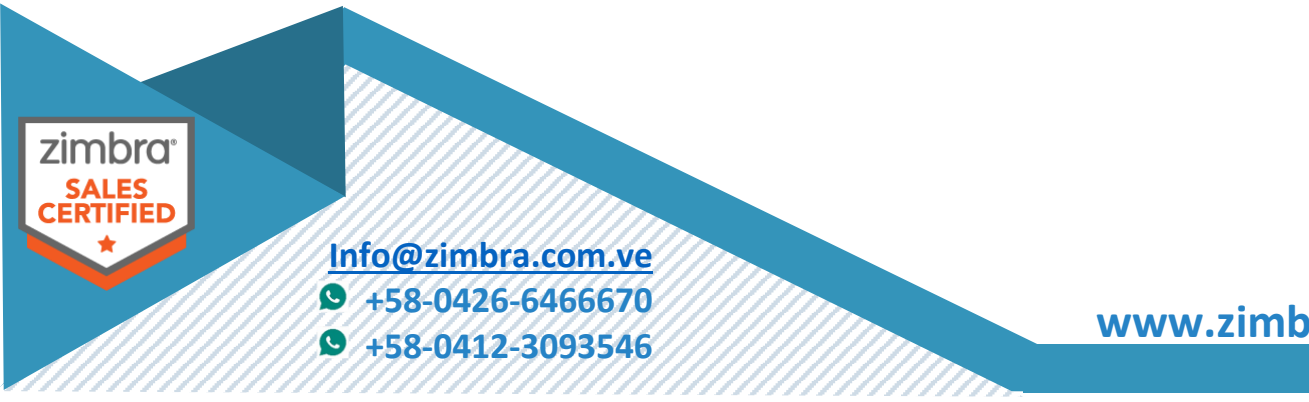

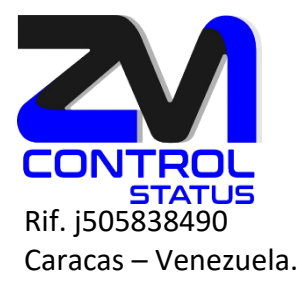

Downloading packages (8): zimbra-core-components zimbra-snmp-components zimbra-store-components zimbra-jetty-distribution zimbra-apache-components zimbra-spell-components zimbra-onlyoffice zimbra-rabbitmq-server ...done

Removing /opt/zimbra Removing zimbra crontab entry...done. Cleaning up zimbra init scripts...done. Cleaning up /etc/security/limits.conf...done.

Finished removing Zimbra Collaboration Server.

Installing repo packages (8): zimbra-core-components zimbra-snmp-components zimbra-store-components zimbra-jetty-distribution zimbra-apache-components zimbra-spell-components zimbra-onlyoffice zimbra-rabbitmq-server ...done

zimbra sales certified

Info@zimbra.com.ve +58-0426-6466670 +58-0412-3093546

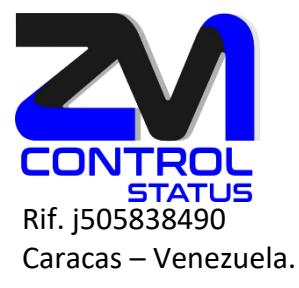

Installing local packages (26): zimbra-timezone-data zimbra-common-core-jar zimbra-common-mbox-conf-attrs zimbra-common-mbox-conf-msgs zimbra-common-mbox-native-lib zimbra-common-mbox-conf-rights zimbra-common-mbox-conf zimbra-common-mbox-db zimbra-common-mbox-docs zimbra-common-core-libs zimbra-core zimbra-logger zimbra-snmp zimbra-mbox-conf zimbra-mbox-war zimbra-mbox-service zimbra-mbox-webclient-war zimbra-mbox-admin-console-war zimbra-mbox-store-libs zimbra-mbox-ews-service zimbra-store zimbra-apache zimbra-spell zimbra-license-tools zimbra-license-extension zimbra-network-store ...done

zimbra<sup>•</sup> SALES CERTIFIED

Info@zimbra.com.ve +58-0426-6466670 +58-0412-3093546

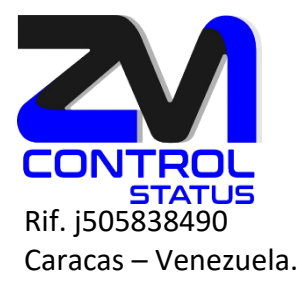

Installing extra packages (6): zimbra-modern-ui zimbra-modern-zimlets zimbra-zimlet-document-editor zimbra-zimlet-classic-document-editor zimbra-zimlet-classic-set-default-client zimbra-patch ...done

Running Post Installation Configuration: Copying /tmp/install.log.sWXzSdF1 to /opt/zimbra/log Operations logged to /tmp/zmsetup.20240824-163549.log Setting defaults...done. Checking for port conflicts

Main menu

1) Common Configuration: +Hostname: mbx01.zimbra.com.ve \*\*\*\*\*\* +Ldap master host: UNSET 389 +Ldap port: **\*\*\*\*\*\*** +Ldap Admin password: UNSET cn=zimbra +LDAP Base DN: +Store ephemeral attributes outside Ldap: no +Secure interprocess communications: yes +TimeZone: UTC +IP Mode: ipv4 +Default SSL digest: sha256

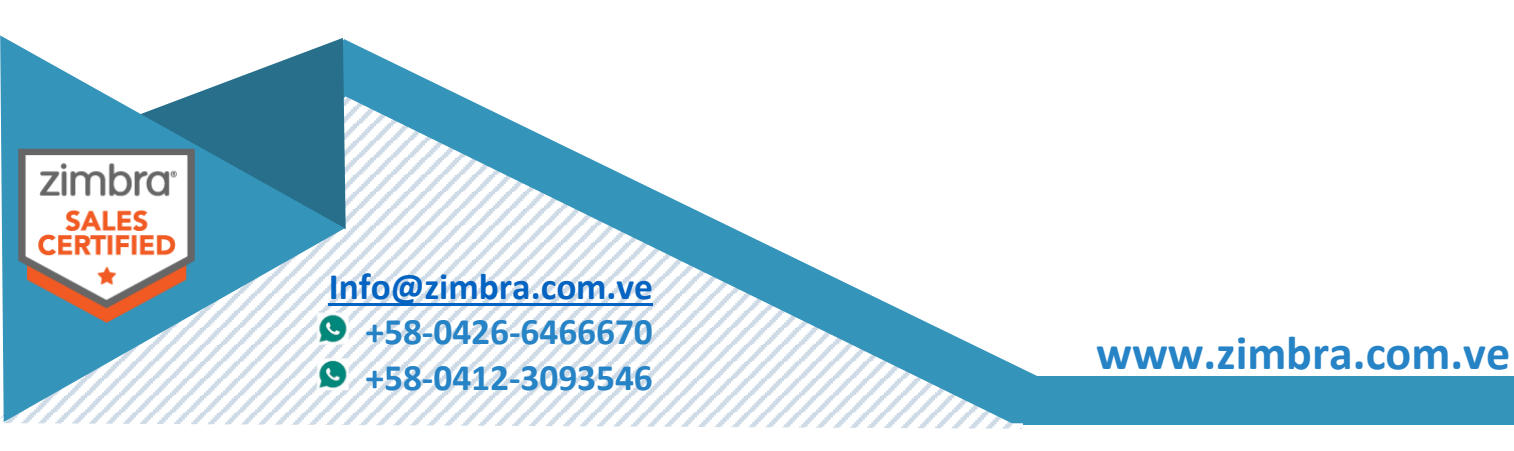

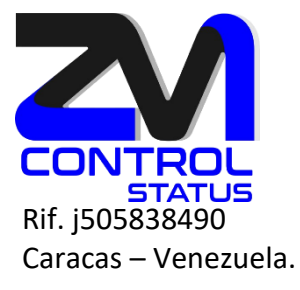

2) zimbra-logger: Enabled Enabled 3) zimbra-snmp: 4) zimbra-store: Enabled +Create Admin User: yes +Admin user to create: admin@mbx01.zimbra.com.ve \*\*\*\*\*\* +Admin Password UNSET +Anti-virus quarantine user: virus-quarantine.lxz4cc1z@mbx01.zimbra.com.ve +Enable automated spam training: yes +Spam training user: spam.eqf1iyhfp1@mbx01.zimbra.com.ve +Non-spam(Ham) training user: ham.dfj72rue2@mbx01.zimbra.com.ve \*\*\*\*\*\* +SMTP host: UNSET +Web server HTTP port: 8080 8443 +Web server HTTPS port: 80 +HTTP proxy port: 443 +HTTPS proxy port: +Web server mode: https +IMAP server port: 7143 +IMAP server SSL port: 7993 +IMAP proxy port: 143 +IMAP SSL proxy port: 993 +POP server port: 7110 +POP server SSL port: 7995 +POP proxy port: 110 +POP SSL proxy port: 995 +Use spell check server: yes +Spell server URL: http://mbx01.zimbra.com.ve:7780/aspell.php +Configure for use with mail proxy: TRUE +Configure for use with web proxy: TRUE +Enable version update checks: TRUE +Enable version update notifications: TRUE +Version update notification email: admin@mbx01.zimbra.com.ve

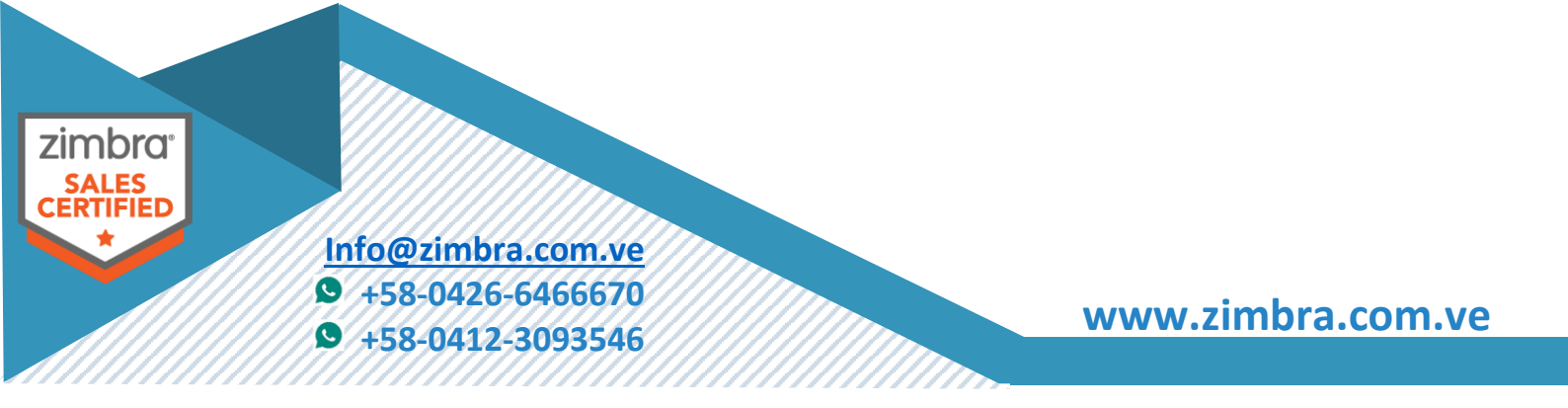

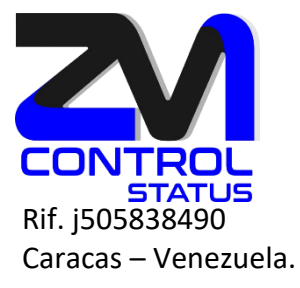

+Version update source email: admin@mbx01.zimbra.com.ve +Install mailstore (service webapp): yes +Install UI (zimbra,zimbraAdmin webapps): yes \*\*\*\*\*\* +License Activation: UNSET

5) zimbra-spell: Enabled 6) zimbra-onlyoffice: Enabled 7) Default Class of Service Configuration: 8) Enable default backup schedule: yes s) Save config to file x) Expand menu q) Quit

# Address unconfigured (\*\*) items (? - help) 1

Common configuration

| 1) Hostname:               | mbx01.zimbra.com.ve  |
|----------------------------|----------------------|
| ** 2) Ldap master host:    | UNSET                |
| 3) Ldap port:              | 389                  |
| ** 4) Ldap Admin password: | UNSET                |
| 5) LDAP Base DN:           | cn=zimbra            |
| 6) Store ephemeral attribu | tes outside Ldap: no |
| 7) Secure interprocess com | nmunications: yes    |
| 8) TimeZone:               | UTC                  |
| 9) IP Mode:                | ipv4                 |
| 10) Default SSL digest:    | sha256               |

# Select, or 'r' for previous menu [r] 2

#### Please enter the Idap server hostname: [123456] Idapm01.zimbra.com.ve

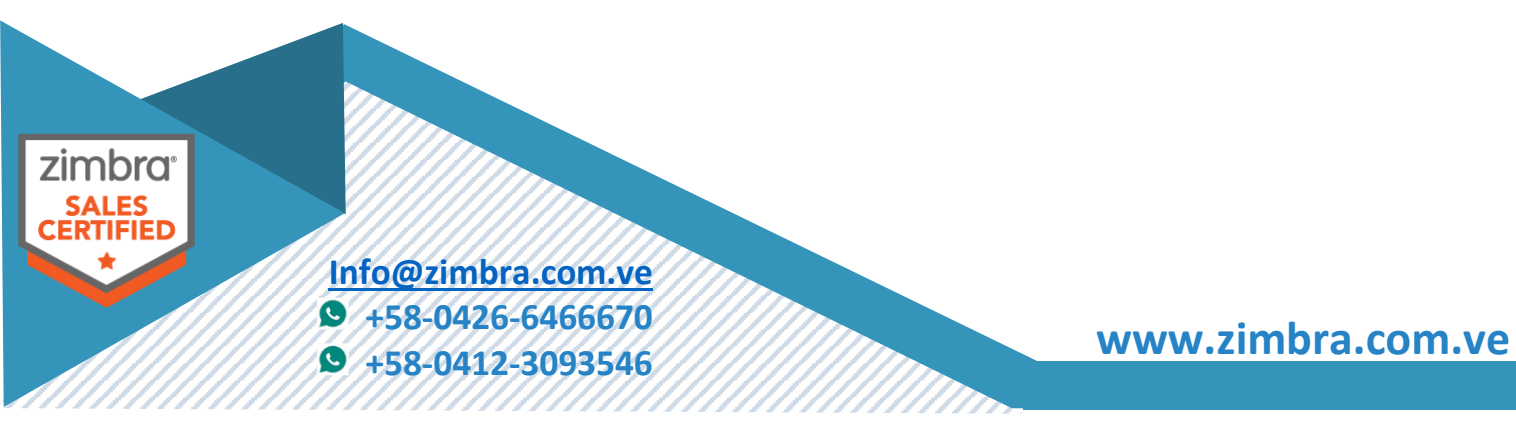

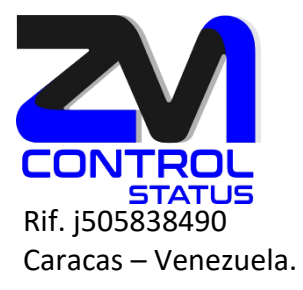

Common configuration

| 1) Hostname:                | mbx01.zimbra.com.ve   |
|-----------------------------|-----------------------|
| 2) Ldap master host:        | ldapm01.zimbra.com.ve |
| 3) Ldap port:               | 389                   |
| ** 4) Ldap Admin password:  | UNSET                 |
| 5) LDAP Base DN:            | cn=zimbra             |
| 6) Store ephemeral attribut | es outside Ldap: no   |
| 7) Secure interprocess comr | nunications: yes      |
| 8) TimeZone:                | UTC                   |
| 9) IP Mode:                 | ipv4                  |
| 10) Default SSL digest:     | sha256                |

# Select, or 'r' for previous menu [r] 4

# **Password for Idap admin user (min 6 characters): 123456** Setting defaults from Idap...done.

Common configuration

| 1) Hostname:                   | mbx01.zimbra.com.ve            |
|--------------------------------|--------------------------------|
| 2) Ldap master host:           | ldapm01.zimbra.com.ve          |
| 3) Ldap port:                  | 389                            |
| 4) Ldap Admin password:        | set                            |
| 5) LDAP Base DN:               | cn=zimbra                      |
| 6) Store ephemeral attribution | utes outside Ldap: yes         |
| 7) Value for zimbraEphem       | eralBackendURL: Idap://default |
| 8) Secure interprocess cor     | nmunications: yes              |
| 9) TimeZone:                   | America/Caracas                |
| 10) IP Mode:                   | ipv4                           |
| 11) Default SSL digest:        | sha256                         |

# Select, or 'r' for previous menu [r] r

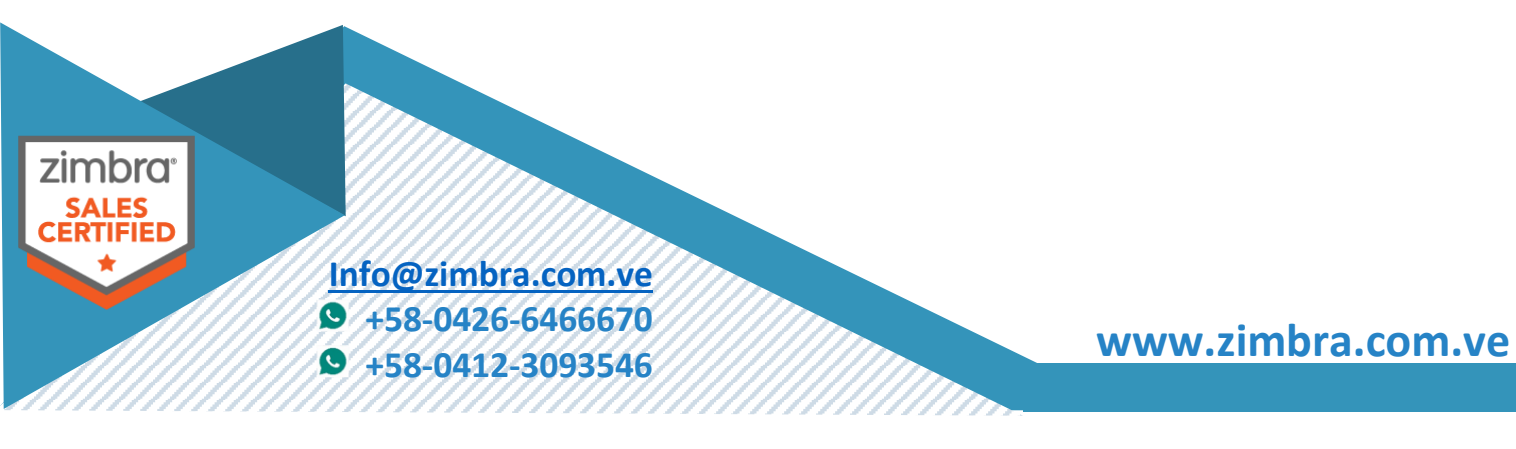

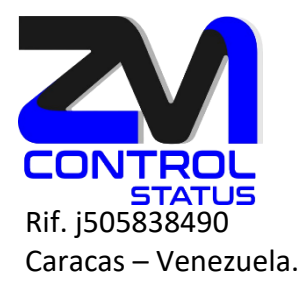

# Main menu

| <ol> <li>Common Configuration:</li> </ol> |                                              |
|-------------------------------------------|----------------------------------------------|
| 2) zimbra-logger:                         | Enabled                                      |
| 3) zimbra-snmp:                           | Enabled                                      |
| 4) zimbra-store:                          | Enabled                                      |
| +Create Admin User:                       | yes                                          |
| +Admin user to create:                    | admin@zimbra.com.ve                          |
| ****** +Admin Password                    | UNSET                                        |
| +Anti-virus quarantine user               | : virus-quarantine.pw0ikzdt8@zimbra.com.ve   |
| +Enable automated spam tr                 | raining: yes                                 |
| +Spam training user:                      | spam.8nyzwab0f@zimbra.com.ve                 |
| +Non-spam(Ham) training u                 | <pre>ser: ham.v2vhbqr6xa@zimbra.com.ve</pre> |
| ****** +SMTP host:                        | UNSET                                        |
| +Web server HTTP port:                    | 8080                                         |
| +Web server HTTPS port:                   | 8443                                         |
| +HTTP proxy port:                         | 80                                           |
| +HTTPS proxy port:                        | 443                                          |
| +Web server mode:                         | https                                        |
| +IMAP server port:                        | 7143                                         |
| +IMAP server SSL port:                    | 7993                                         |
| +IMAP proxy port:                         | 143                                          |
| +IMAP SSL proxy port:                     | 993                                          |
| +POP server port:                         | 7110                                         |
| +POP server SSL port:                     | 7995                                         |
| +POP proxy port:                          | 110                                          |
| +POP SSL proxy port:                      | 995                                          |
| +Use spell check server:                  | yes                                          |
| +Spell server URL:                        | http://mbx01.zimbra.com.ve:7780/aspell.php   |
| +Configure for use with mai               | il proxy: TRUE                               |
| +Configure for use with wel               | b proxy: TRUE                                |
| +Enable version update che                | ecks: TRUE                                   |

zimbra<sup>•</sup> SALES CERTIFIED

Info@zimbra.com.ve +58-0426-6466670 +58-0412-3093546

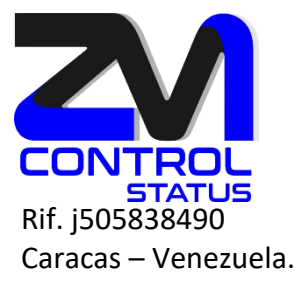

+Enable version update notifications: TRUE +Version update notification email: admin@zimbra.com.ve +Version update source email: admin@zimbra.com.ve +Install mailstore (service webapp): yes +Install UI (zimbra,zimbraAdmin webapps): yes \*\*\*\*\*\*\* +License Activation: UNSET

- 5) zimbra-spell: Enabled
- 6) zimbra-onlyoffice: Enabled
- 7) Default Class of Service Configuration:
- 8) Enable default backup schedule: yes
- s) Save config to file
- x) Expand menu
- q) Quit

# Address unconfigured (\*\*) items (? - help) 3

Snmp configuration

- 1) Status: Enabled
- 2) Enable SNMP notifications:
- 3) SNMP Trap hostname:

mbx01.zimbra.com.ve

- 4) Enable SMTP notifications:
- 5) SMTP Source email address:6) SMTP Destination email address:

yes admin@mbx01.zimbra.com.ve admin@mbx01.zimbra.com.ve

Select, or 'r' for previous menu [r] 5

SMTP Source address: [admin@mbx01.zimbra.com.ve] admin@zimbra.com.ve

yes

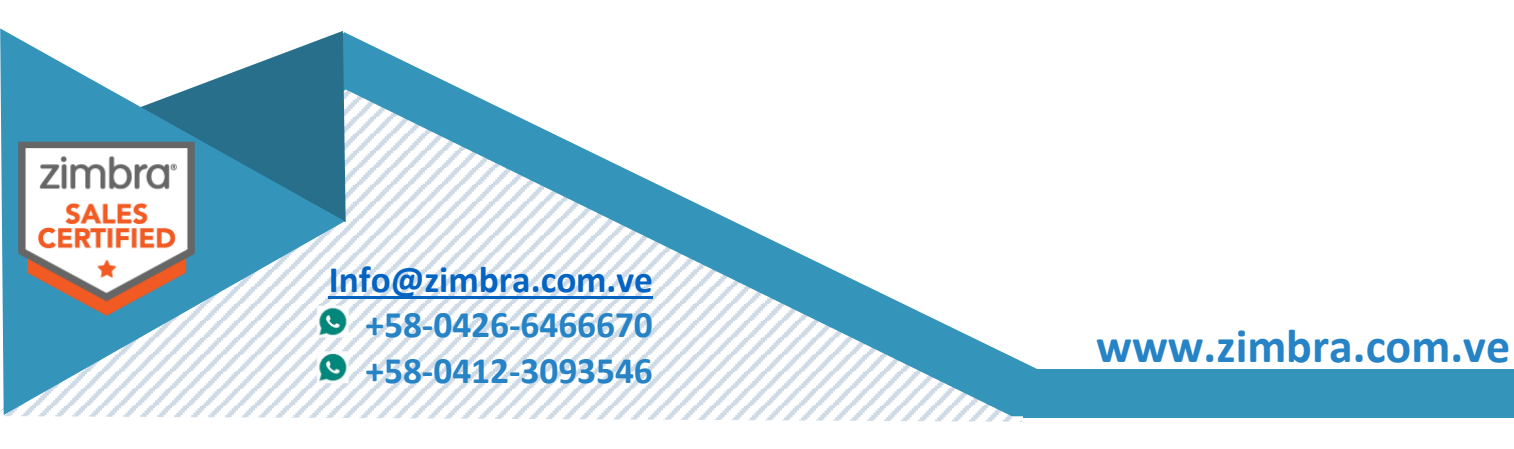

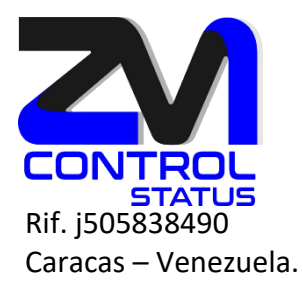

Snmp configuration

| 1) Status:                            | Enabled |                           |
|---------------------------------------|---------|---------------------------|
| 2) Enable SNMP notification           | IS:     | yes                       |
| <ol><li>SNMP Trap hostname:</li></ol> |         | mbx01.zimbra.com.ve       |
| 4) Enable SMTP notification:          | s:      | yes                       |
| 5) SMTP Source email addre            | ess:    | admin@zimbra.com.ve       |
| 6) SMTP Destination email a           | ddress: | admin@mbx01.zimbra.com.ve |
|                                       |         |                           |

# Select, or 'r' for previous menu [r] 6

#### SMTP Destination address: [admin@mbx01.zimbra.com.ve] admin@zimbra.com.ve

Snmp configuration

| 1) Status:                            | Enabled                     |
|---------------------------------------|-----------------------------|
| 2) Enable SNMP notification           | s: yes                      |
| <ol><li>SNMP Trap hostname:</li></ol> | mbx01.zimbra.com.ve         |
| 4) Enable SMTP notification:          | : yes                       |
| 5) SMTP Source email addre            | ss: admin@zimbra.com.ve     |
| 6) SMTP Destination email a           | ddress: admin@zimbra.com.ve |

# Select, or 'r' for previous menu [r] r

Main menu

- 1) Common Configuration:
- 2) zimbra-logger:Enabled3) zimbra-snmp:Enabled

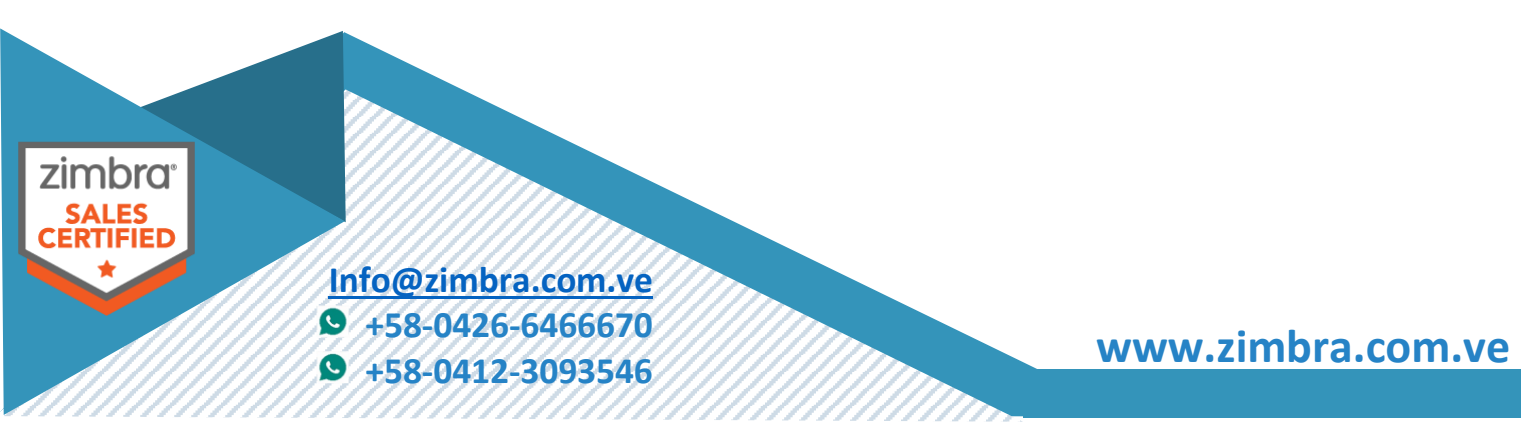

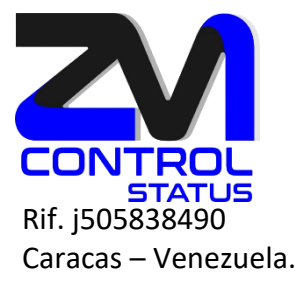

| 4) zimbra-store:              | Enabled                                    |
|-------------------------------|--------------------------------------------|
| +Create Admin User:           | yes                                        |
| +Admin user to create:        | admin@zimbra.com.ve                        |
| ******* +Admin Password       | UNSET                                      |
| +Anti-virus quarantine user:  | virus-quarantine.pw0ikzdt8@zimbra.com.ve   |
| +Enable automated spam tr     | aining: yes                                |
| +Spam training user:          | spam.8nyzwab0f@zimbra.com.ve               |
| +Non-spam(Ham) training u     | ser: ham.v2vhbqr6xa@zimbra.com.ve          |
| ****** +SMTP host:            | UNSET                                      |
| +Web server HTTP port:        | 8080                                       |
| +Web server HTTPS port:       | 8443                                       |
| +HTTP proxy port:             | 80                                         |
| +HTTPS proxy port:            | 443                                        |
| +Web server mode:             | https                                      |
| +IMAP server port:            | 7143                                       |
| +IMAP server SSL port:        | 7993                                       |
| +IMAP proxy port:             | 143                                        |
| +IMAP SSL proxy port:         | 993                                        |
| +POP server port:             | 7110                                       |
| +POP server SSL port:         | 7995                                       |
| +POP proxy port:              | 110                                        |
| +POP SSL proxy port:          | 995                                        |
| +Use spell check server:      | yes                                        |
| +Spell server URL:            | http://mbx01.zimbra.com.ve:7780/aspell.php |
| +Configure for use with mai   | l proxy: TRUE                              |
| +Configure for use with web   | proxy: TRUE                                |
| +Enable version update che    | cks: TRUE                                  |
| +Enable version update not    | ifications: TRUE                           |
| +Version update notificatior  | າ email: admin@zimbra.com.ve               |
| +Version update source emains | ail: admin@zimbra.com.ve                   |

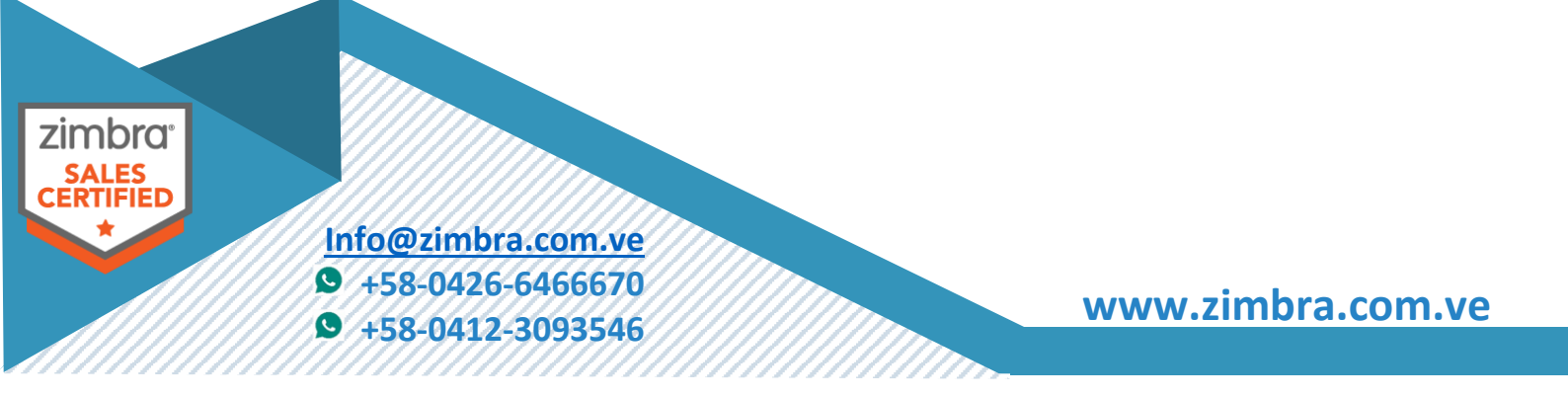

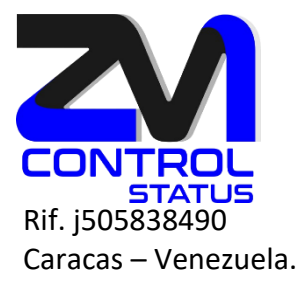

+Install mailstore (service webapp): yes +Install UI (zimbra,zimbraAdmin webapps): yes \*\*\*\*\*\* +License Activation: UNSET

| 5) zimbra-spell:            | Enabled        |
|-----------------------------|----------------|
| 6) zimbra-onlyoffice:       | Enabled        |
| 7) Default Class of Service | Configuration: |
| 8) Enable default backup s  | chedule: yes   |
| s) Save config to file      |                |
| x) Expand menu              |                |
| q) Quit                     |                |
|                             |                |

# Address unconfigured (\*\*) items (? - help) 4

Store configuration

| 1  | ) Status:                             | Enable   | ed .        |                                      |
|----|---------------------------------------|----------|-------------|--------------------------------------|
| 2  | ) Create Admin User:                  |          | yes         |                                      |
| 3  | ) Admin user to create:               |          | admin       | n@zimbra.com.ve                      |
| ** | 4) Admin Password                     |          | UNSET       | Т                                    |
| 5  | ) Anti-virus quarantine use           | er:      | virus       | s-quarantine.pw0ikzdt8@zimbra.com.ve |
| 6  | ) Enable automated spam t             | training | g: y        | yes                                  |
| 7  | ) Spam training user:                 | 5        | spam.8r     | 3nyzwab0f@zimbra.com.ve              |
| 8  | ) Non-spam(Ham) training              | user:    | ha          | nam.v2vhbqr6xa@zimbra.com.ve         |
| ** | 9) SMTP host:                         | UN       | <b>NSET</b> |                                      |
| 10 | )) Web server HTTP port:              |          | 8080        | 0                                    |
| 11 | L) Web server HTTPS port:             |          | 8443        | 13                                   |
| 12 | <ol><li>2) HTTP proxy port:</li></ol> | 8        | 30          |                                      |
| 13 | <ol><li>HTTPS proxy port:</li></ol>   |          | 443         |                                      |
| 14 | 1) Web server mode:                   |          | https       |                                      |
|    |                                       |          |             |                                      |

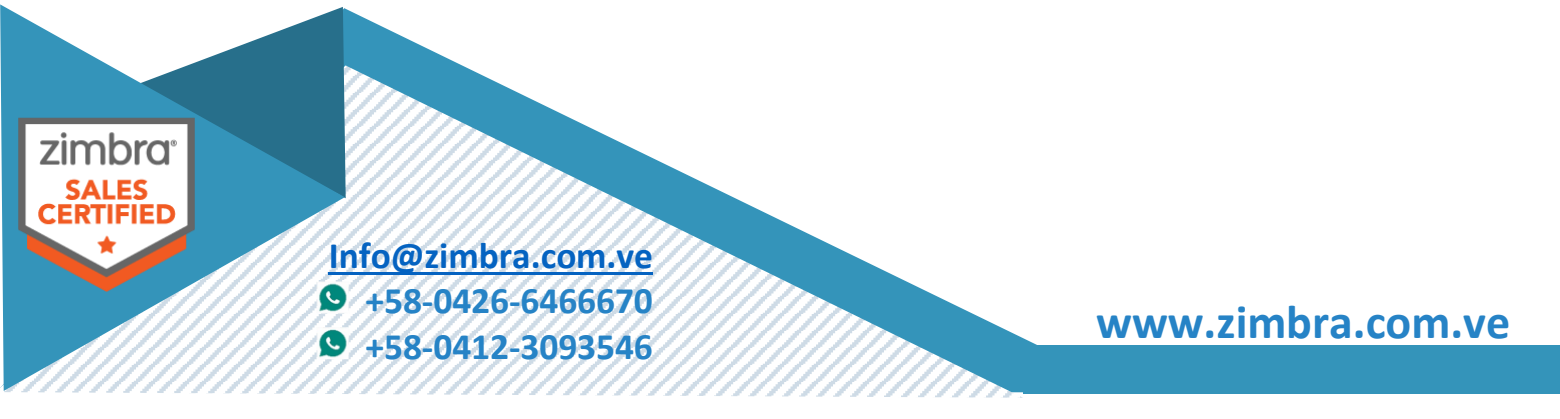

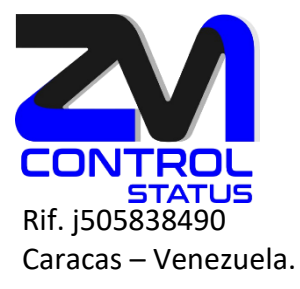

#### 15) IMAP server port: 7143 7993 16) IMAP server SSL port: 17) IMAP proxy port: 143 18) IMAP SSL proxy port: 993 19) POP server port: 7110 20) POP server SSL port: 7995 21) POP proxy port: 110 22) POP SSL proxy port: 995 23) Use spell check server: yes http://mbx01.zimbra.com.ve:7780/aspell.php 24) Spell server URL: 25) Configure for use with mail proxy: TRUE 26) Configure for use with web proxy: TRUE 27) Enable version update checks: TRUE 28) Enable version update notifications: TRUE 29) Version update notification email: admin@zimbra.com.ve 30) Version update source email: admin@zimbra.com.ve 31) Install mailstore (service webapp): yes 32) Install UI (zimbra, zimbraAdmin webapps): yes \*\*33) License Activation: UNSET

# Select, or 'r' for previous menu [r] 4

# Password for admin@zimbra.com.ve (min 6 characters): [zxF3r2IWTA] 123456

yes

Store configuration

- 1) Status: Enabled
- 2) Create Admin User:
- Admin user to create:
- admin@zimbra.com.ve set
- 4) Admin Password 5) Anti-virus quarantine user:
- virus-quarantine.pw0ikzdt8@zimbra.com.ve

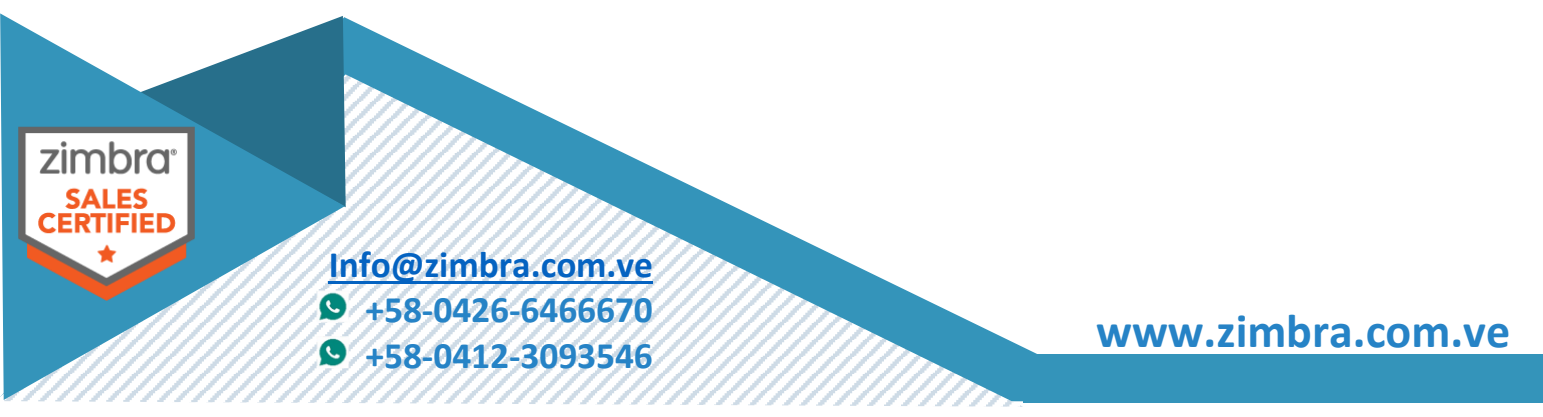

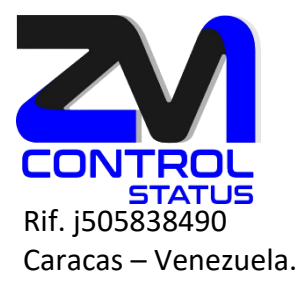

| <ol><li>Enable automated spam training</li></ol> | g: yes                                     |
|--------------------------------------------------|--------------------------------------------|
| 7) Spam training user:                           | spam.8nyzwab0f@zimbra.com.ve               |
| 8) Non-spam(Ham) training user:                  | ham.v2vhbqr6xa@zimbra.com.ve               |
| ** 9) SMTP host: l                               | JNSET                                      |
| 10) Web server HTTP port:                        | 8080                                       |
| 11) Web server HTTPS port:                       | 8443                                       |
| 12) HTTP proxy port:                             | 80                                         |
| 13) HTTPS proxy port:                            | 443                                        |
| 14) Web server mode:                             | https                                      |
| 15) IMAP server port:                            | 7143                                       |
| 16) IMAP server SSL port:                        | 7993                                       |
| 17) IMAP proxy port:                             | 143                                        |
| 18) IMAP SSL proxy port:                         | 993                                        |
| 19) POP server port:                             | 7110                                       |
| 20) POP server SSL port:                         | 7995                                       |
| 21) POP proxy port:                              | 110                                        |
| 22) POP SSL proxy port:                          | 995                                        |
| 23) Use spell check server:                      | yes                                        |
| 24) Spell server URL:                            | http://mbx01.zimbra.com.ve:7780/aspell.php |
| 25) Configure for use with mail pr               | oxy: TRUE                                  |
| 26) Configure for use with web pr                | oxy: TRUE                                  |
| 27) Enable version update checks                 | TRUE                                       |
| 28) Enable version update notification           | ations: TRUE                               |
| 29) Version update notification er               | nail: admin@zimbra.com.ve                  |
| 30) Version update source email:                 | admin@zimbra.com.ve                        |
| 31) Install mailstore (service weba              | app): yes                                  |
| 32) Install UI (zimbra,zimbraAdmi                | n webapps): yes                            |
| **33) License Activation:                        | UNSET                                      |

# Select, or 'r' for previous menu [r] 9

Please enter the SMTP server hostname: mta01.zimbra.com.ve

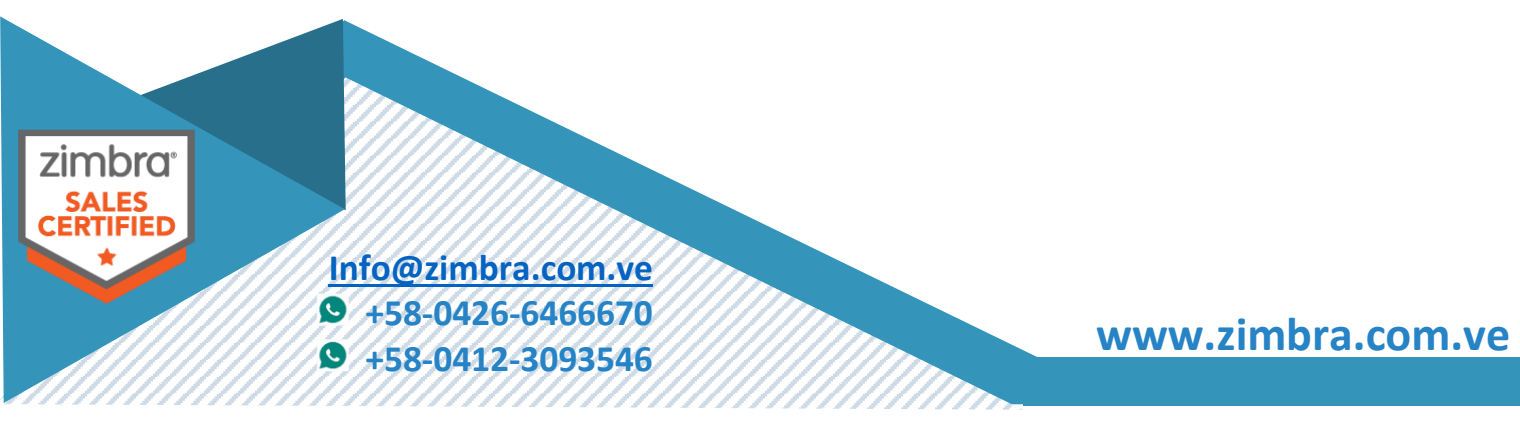

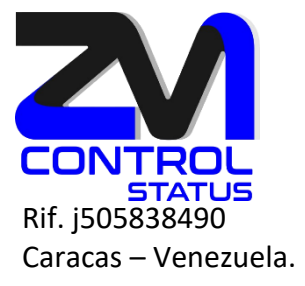

Store configuration

1) Status: Enabled 2) Create Admin User: yes 3) Admin user to create: admin@zimbra.com.ve 4) Admin Password set 5) Anti-virus quarantine user: virus-quarantine.pw0ikzdt8@zimbra.com.ve 6) Enable automated spam training: ves 7) Spam training user: spam.8nyzwab0f@zimbra.com.ve 8) Non-spam(Ham) training user: ham.v2vhbqr6xa@zimbra.com.ve 9) SMTP host: mta01.zimbra.com.ve 8080 10) Web server HTTP port: 11) Web server HTTPS port: 8443 80 12) HTTP proxy port: 13) HTTPS proxy port: 443 14) Web server mode: https 15) IMAP server port: 7143 16) IMAP server SSL port: 7993 17) IMAP proxy port: 143 18) IMAP SSL proxy port: 993 19) POP server port: 7110 20) POP server SSL port: 7995 21) POP proxy port: 110 22) POP SSL proxy port: 995 23) Use spell check server: yes 24) Spell server URL: http://mbx01.zimbra.com.ve:7780/aspell.php 25) Configure for use with mail proxy: TRUE 26) Configure for use with web proxy: TRUE 27) Enable version update checks: TRUE 28) Enable version update notifications: TRUE

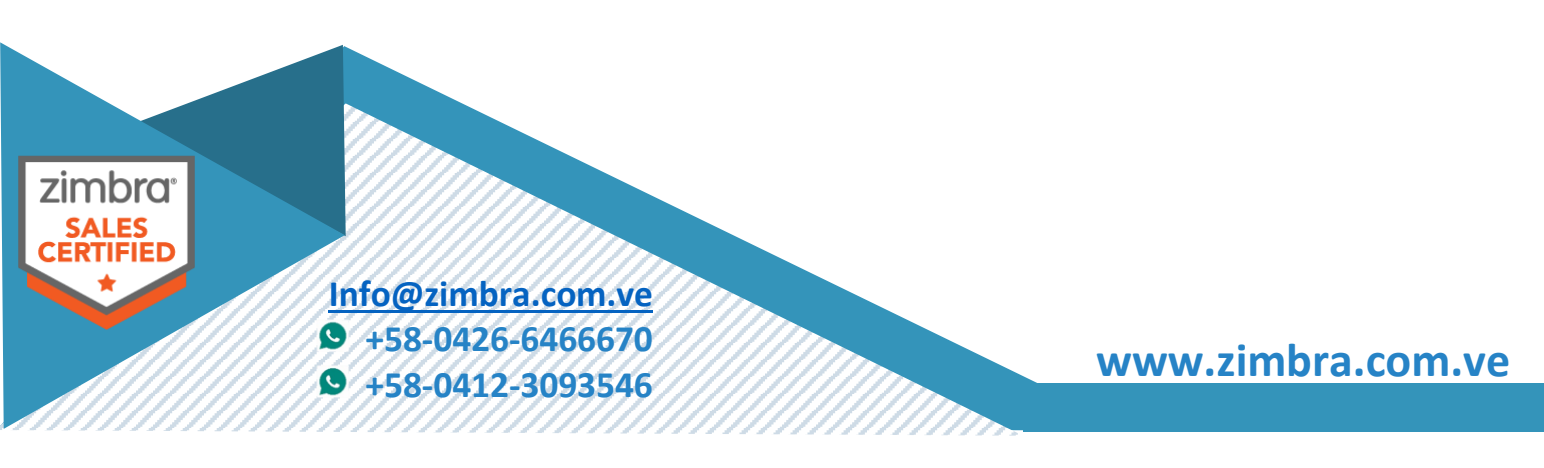

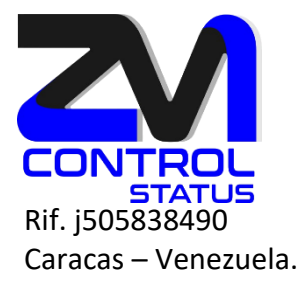

- 29) Version update notification email: admin@zimbra.com.ve
- 30) Version update source email: admin@zimbra.com.ve
- 31) Install mailstore (service webapp): yes
- 32) Install UI (zimbra, zimbraAdmin webapps): yes
- \*\*33) License Activation: UNSET

# Select, or 'r' for previous menu [r] 33

- 1) Activate license with installation
- 2) Activate license after installation

# Select, or 'r' for previous menu [r] 1 Please enter the license key (enter 'r' for previous menu): 539435853112526574

Store configuration

| 1) Status:                   | Enabled                                     |
|------------------------------|---------------------------------------------|
| 2) Create Admin User:        | yes                                         |
| 3) Admin user to create:     | admin@zimbra.com.ve                         |
| 4) Admin Password            | set                                         |
| 5) Anti-virus quarantine use | r: virus-quarantine.pw0ikzdt8@zimbra.com.ve |
| 6) Enable automated spam t   | raining: yes                                |
| 7) Spam training user:       | spam.8nyzwab0f@zimbra.com.ve                |
| 8) Non-spam(Ham) training    | user: ham.v2vhbqr6xa@zimbra.com.ve          |
| 9) SMTP host:                | mta01.zimbra.com.ve                         |
| 10) Web server HTTP port:    | 8080                                        |
| 11) Web server HTTPS port:   | 8443                                        |
| 12) HTTP proxy port:         | 80                                          |
| 13) HTTPS proxy port:        | 443                                         |
| 14) Web server mode:         | https                                       |
| 15) IMAP server port:        | 7143                                        |
| 16) IMAP server SSL port:    | 7993                                        |
|                              |                                             |

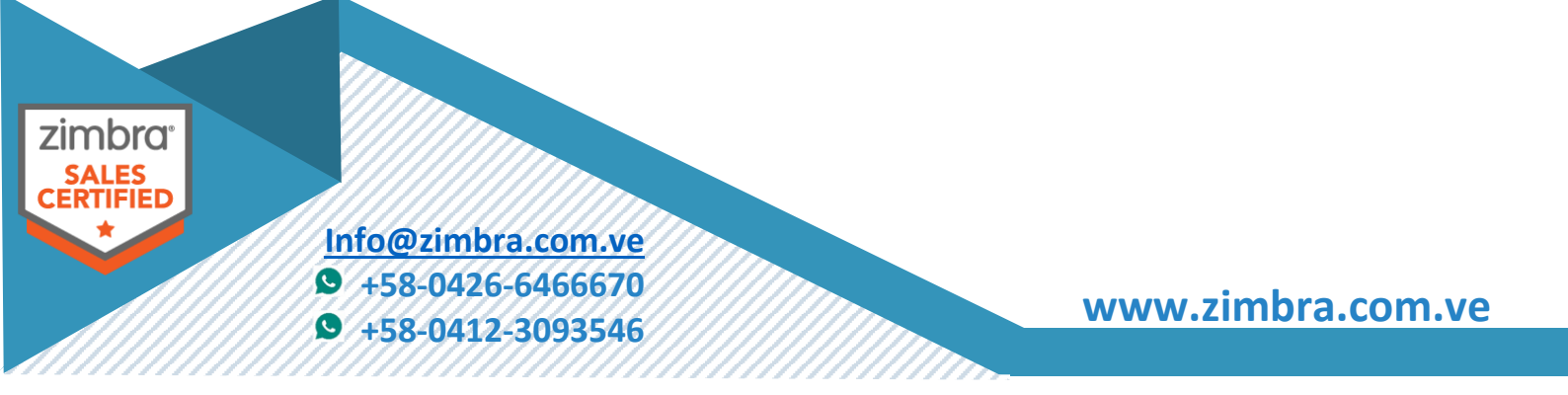

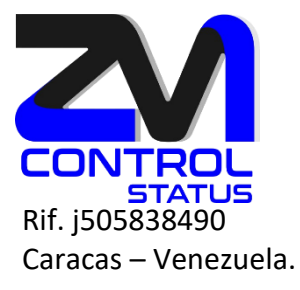

#### 17) IMAP proxy port: 143 18) IMAP SSL proxy port: 993 19) POP server port: 7110 20) POP server SSL port: 7995 21) POP proxy port: 110 22) POP SSL proxy port: 995 23) Use spell check server: yes 24) Spell server URL: http://mbx01.zimbra.com.ve:7780/aspell.php 25) Configure for use with mail proxy: TRUE TRUE 26) Configure for use with web proxy: 27) Enable version update checks: TRUE 28) Enable version update notifications: TRUE 29) Version update notification email: admin@zimbra.com.ve 30) Version update source email: admin@zimbra.com.ve 31) Install mailstore (service webapp): yes 32) Install UI (zimbra, zimbraAdmin webapps): yes 33) License Activation: Activate license with installation

# Select, or 'r' for previous menu [r] r

Main menu

- 1) Common Configuration:
- 2) zimbra-logger: Enabled
- 3) zimbra-snmp: Enabled
- 4) zimbra-store: Enabled
- 5) zimbra-spell: Enabled
- 6) zimbra-onlyoffice: Enabled
- 7) Default Class of Service Configuration:
- 8) Enable default backup schedule: yes
- s) Save config to file
- x) Expand menu
- q) Quit

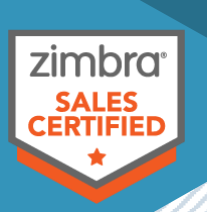

Info@zimbra.com.ve

- **9** +58-0426-6466670
- **9** +58-0412-3093546

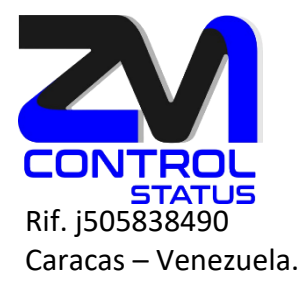

\*\*\* CONFIGURATION COMPLETE - press 'a' to apply
Select from menu, or press 'a' to apply config (? - help) a
Save configuration data to a file? [Yes] yes
Save config in file: [/opt/zimbra/config.15992] enter
Saving config in /opt/zimbra/config.15992...done.
The system will be modified - continue? [No] yes
Operations logged to /tmp/zmsetup.20240824-163549.log

Setting local config values...done.

Initializing core config...Updating ldap\_root\_password and zimbra\_ldap\_password...done.

Setting up CA...done.

Deploying CA to /opt/zimbra/conf/ca ...done.

Creating SSL zimbra-store certificate...done.

Creating new SSL certificate...done.

Installing mailboxd SSL certificates...done.

Creating server entry for mbx01.zimbra.com.ve...done.

Setting Zimbra IP Mode...done.

Saving CA in Idap...done.

Saving SSL Certificate in Idap...done.

Setting spell check URL...done.

Setting service ports on mbx01.zimbra.com.ve...done.

Setting zimbraFeatureTasksEnabled=TRUE...done.

Setting zimbraFeatureBriefcasesEnabled=TRUE...done.

Checking current setting of zimbraReverseProxyAvailableLookupTargets

Querying LDAP for other mailstores

Searching LDAP for reverseProxyLookupTargets...done.

Adding mbx01.zimbra.com.ve to zimbraReverseProxyAvailableLookupTargets

Setting services on mbx01.zimbra.com.ve...done.

Adding mbx01.zimbra.com.ve to zimbraMailHostPool in default COS...done.

Creating domain zimbra.com.ve...already exists.

Creating admin account admin@zimbra.com.ve...done.

zimbra<sup>•</sup> SALES CERTIFIED

<u>Info@zimbra.com.ve</u> ♥ +58-0426-6466670

+58-0412-3093546

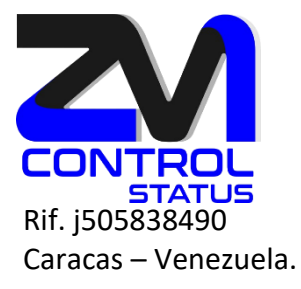

Creating root alias...done. Creating postmaster alias...done. Creating user spam.8nyzwab0f@zimbra.com.ve...done. Creating user ham.v2vhbqr6xa@zimbra.com.ve...done. Creating user virus-quarantine.pw0ikzdt8@zimbra.com.ve...done. Setting spam training and Anti-virus quarantine accounts...done. Initializing store sql database...done. Setting zimbraSmtpHostname for mbx01.zimbra.com.ve...done. Configuring SNMP...done. Setting up syslog.conf...done. Setting default backup schedule...Done Configuring Onlyoffice... JWT Secret not set. Setting Random Secret... Onlyoffice configuration done. Creating onlyoffice database...done. Setting mailboxd java options...done. Setting zimbra\_zmjava\_options...done. Setting java options...done. Starting servers...done. Looking for valid license to activate...license successfully activated.

Enabling jetty logging...done.

Installing common zimlets...

com\_zimbra\_phone...done. com\_zimbra\_srchhighlighter...done. com\_zimbra\_ymemoticons...done. com\_zimbra\_mailarchive...done. com\_zimbra\_cert\_manager...done. com\_zimbra\_proxy\_config...done. com\_zimbra\_viewmail...done.

 zimbra

 SALES

 SALES

 M16@zimbra.com.ve

 +58-0426-6466670

 +58-0412-3093546

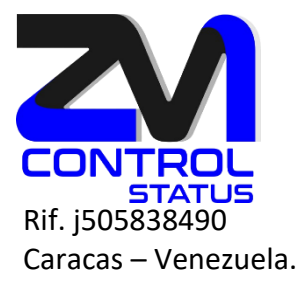

com\_zimbra\_attachcontacts...done. com\_zimbra\_date...done. com\_zimbra\_webex...done. com\_zimbra\_bulkprovision...done. com\_zimbra\_adminversioncheck...done. com\_zimbra\_url...done. com\_zimbra\_attachmail...done. com\_zimbra\_email...done. com\_zimbra\_gotourl...done. com\_zimbra\_tooltip...done.

Installing network zimlets...

zimbra-zimlet-set-default-client...done. zimbra-zimlet-document-editor...done. zimbra-zimlet-classic-document-editor...done. com zimbra two factor auth...done. zimbra-zimlet-date...done. com zimbra ucconfig...done. com\_zimbra\_click2call\_cisco...done. com zimbra mobilesync...done. zimbra-zimlet-classic-set-default-client...done. com zimbra securemail...done. com\_zimbra\_voiceprefs...done. zimbra-zimlet-additional-signature-setting...done. zimbra-zimlet-install-pwa...done. zimbra-zimlet-secure-mail...done. zimbra-zimlet-user-sessions-management...done. com\_zimbra\_delegatedadmin...done. com zimbra backuprestore...done.

 zimbra

 SALES

 CERTIFIED

 Info@zimbra.com.ve

 +58-0426-6466670

 +58-0412-3093546

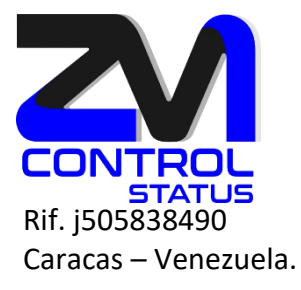

com\_zimbra\_smime\_cert\_admin...done. zimbra-zimlet-calendar-subscription...done. zimbra-zimlet-emptysubject...done. com\_zimbra\_click2call\_mitel...done. com\_zimbra\_license...done. com\_zimbra\_convertd...done. com\_zimbra\_hsm...done. Finished installing network zimlets. Restarting mailboxd...done.

Creating galsync account for default domain...done. Setting up zimbra crontab...done.

Moving /tmp/zmsetup.20240824-163549.log to /opt/zimbra/log

Configuration complete - press return to exit

Para entrar a la consola de usuarios se creo un registro en el DNS llamado correoweb.zimbra.com.ve que apunta a la IP del Proxy (prx01.zimbra.com.ve – 192.168.1.14)

Para entrar a la consola de administración, se debe colocar la dirección DNS del MBX ejemplo:

https://mbx01.zimbra.com.ve:7071

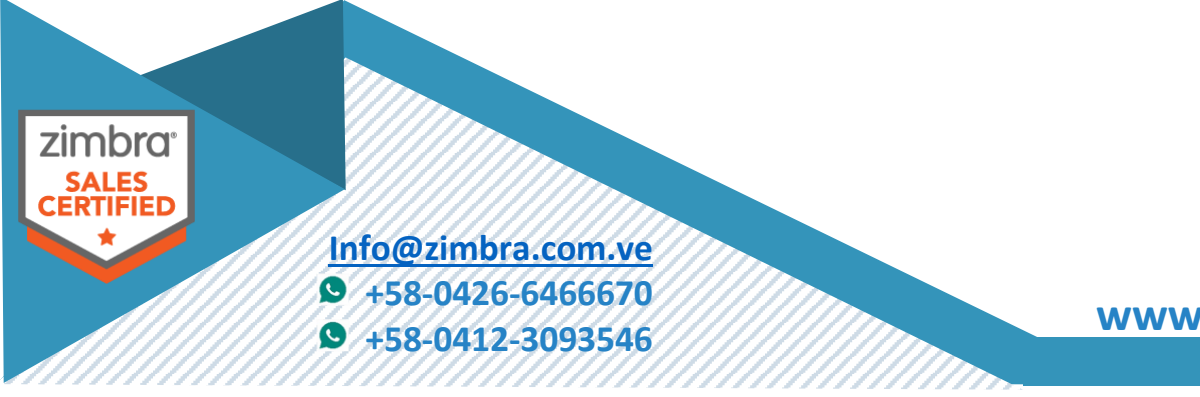